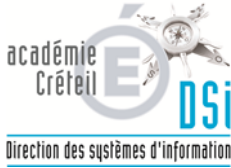

|         |                                    | N°:         | BEE-2014-01  |
|---------|------------------------------------|-------------|--------------|
|         | Choisissez un type.                | Créée le :  | 17/04/2014   |
|         |                                    | Rédacteur : | DSI-ASSUT-BQ |
|         | SIECLE – Base Elèves Etablissement | Nb pages :  | 3            |
|         |                                    | Diffusion : | Générale     |
|         | Mise à jour Date MAJ Par :         | Version :   | 1            |
|         |                                    |             |              |
| Objet : | Suppression doublons responsables  |             |              |

Causes des doublons responsables :

Plusieurs responsables identiques peuvent avoir été saisis malencontreusement à cause des frères et soeurs déjà présents dans la base élèves.

L'importation en cours d'année de fiches élèves d'un établissement à un autre, importe le responsable rattaché à cet élève, et crée un doublon si un frère ou une soeur existe déjà dans l'établissement.

L'importation des fiches issues de l'affectation en juin crée également des doublons si des frères et soeurs existent déjà dans l'établissement.

## **Pourquoi les supprimer et quand**?

Il est primordial de les supprimer car ils posent des problèmes dans :

- les applications comme : GFE, Notes, Bourses, ...

- les ENT (multiplication des comptes responsables)

L'idéal est de contrôler régulièrement sa base élève : particulièrement lorsque l'on ajoute un nouvel élève, lorsque l'on importe des fiches issues de l'affectation, avant le basculement de la base Elève par le Rectorat (période de mai) afin d'éviter de reproduire les doublons sur l'année en préparation.

## Suppression des doublons responsables :

La recherche des suspicions de doublons peut se faire :

- · sur les noms/prénoms des personnes
- · sur le RIB associé aux personnes
- · sur l'IBAN associé aux personnes

Cette fonctionnalité peut être utilisée de 2 façons différentes :

L'utilisateur a déjà identifié des doublons : dans ce cas, il saisit directement les noms/prénoms ou le RIB concerné et clique sur le bouton **« Chercher** ».

L'utilisateur souhaite identifier toutes les suspicions de doublons de sa base. Il clique alors sur le bouton « **Chercher** » sans rien saisir dans les zones de recherche.

Dans les deux cas, le résultat est une liste des suspicions de doublons. Après sélection d'un nom/prénom ou d'un RIB, l'utilisateur doit cliquer sur « **Détail** » pour avoir plus de détail.

Dans le cas de doublons avérés :

Pour le responsable à supprimer, il faut cocher la colonne « **Responsable à supprimer** ». Pour le responsable à conserver, il faut cocher la colonne « **remplacer par** »

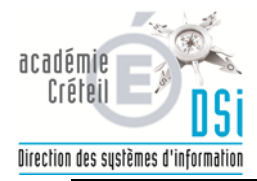

## Procédure à suivre dans Siècle :

|                                     | SIECLE       COLLEGE       CRETEIL         Base Élèves Établissement (Année 2013-2014)       (aide   quoi de neuf   info académique   bonnes pratiques   quitter         accueil > fiches élèves : doublons responsables       Image: state info académique   bonnes pratiques   quitter         Image: State info académique : state info académique : state info académique |
|-------------------------------------|----------------------------------------------------------------------------------------------------|
| FICHES ÉLÈVES                       | Rechercher des responsables par : 💿 Nom et prénom 💿 RIB 💿 IBAN                                                                                                    |
| Recherche et MAJ                    |                                                                                                    |
| Recherche avancée                   | Nom Prénom Chercher                                                                                                    |
| <ul> <li>Création rapide</li> </ul> | + Haut de page                                                                                                    |
| <ul> <li>Suppression</li> </ul>     | Menu Doublons responsables                                                                                                    |
| • Doublons responsables             | Puis sans rien saisir cliquer sur <b>chercher</b>                                                                                                    |

Le premier nom de doublon responsable s'affiche dans le menu déroulant, cliquer sur **afficher** pour avoir plus de renseignements sur ces fiches.

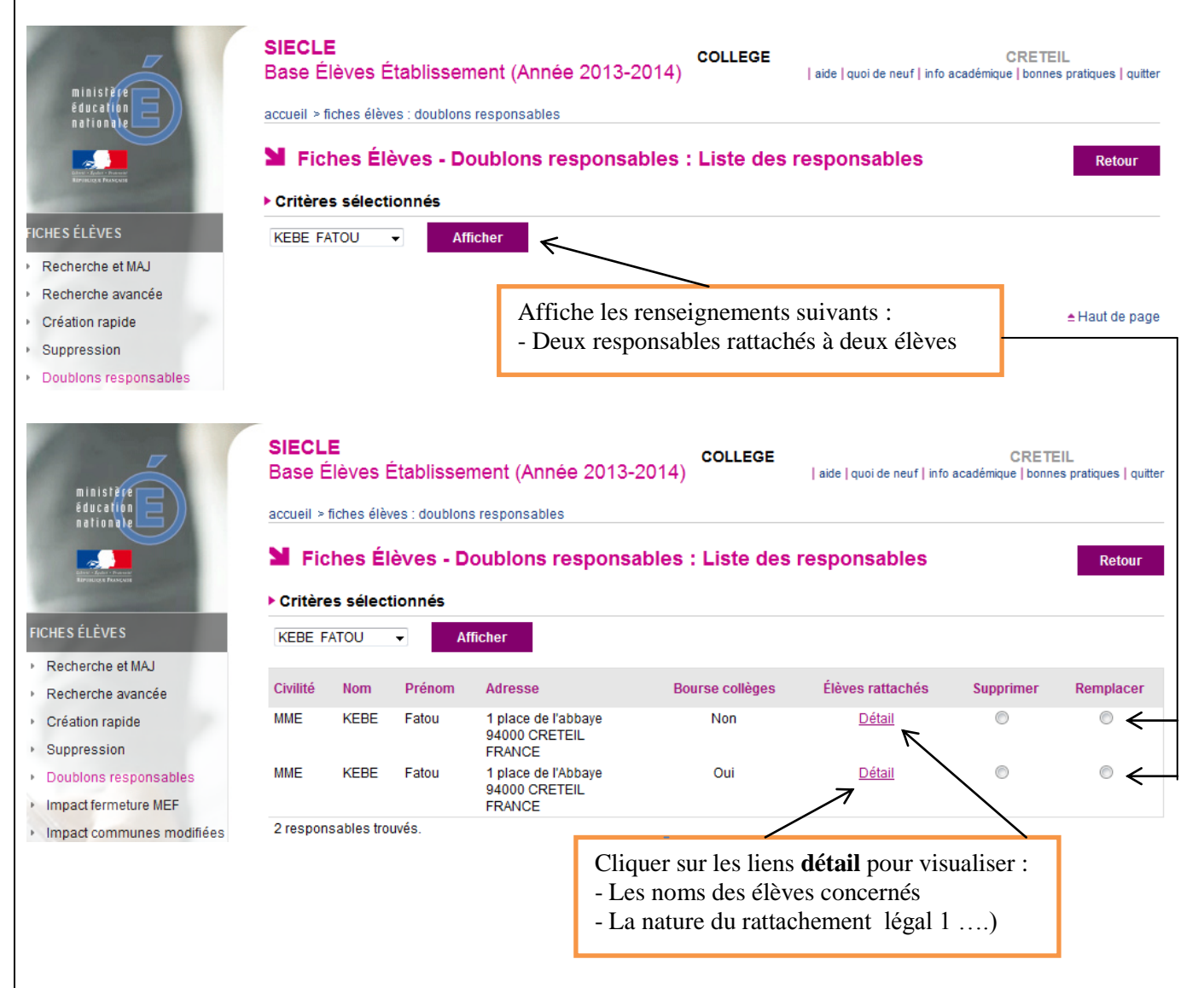

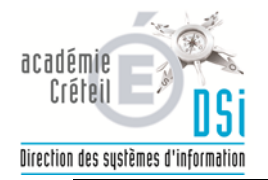

| • ••• • • •••                                                                                                    | _                                                                                                    |                                                                                                    |                                                                                                    |                                                                                                    |                                                                                                    |                                                                                                    |                                                            |                                              |
|----------------------------------------------------------------------------------------------------|----------------------------------------------------------------------------------------------------|----------------------------------------------------------------------------------------------------|----------------------------------------------------------------------------------------------------|----------------------------------------------------------------------------------------------------|----------------------------------------------------------------------------------------------------|----------------------------------------------------------------------------------------------------|------------------------------------------------------------|----------------------------------------------|
| Fiches Elev                                                                                                    | es - Doi                                                                                                    | ubion                                                                                                    | s resp                                                                                                    | onsables                                                                                                    |                                                                                                    |                                                                                                    |                                                            |                                              |
| iste des élèves.                                                                                                    |                                                                                                    |                                                                                                    |                                                                                                    |                                                                                                    |                                                                                                    |                                                                                                    |                                                            |                                              |
| om Prér                                                                                                    | om                                                                                                    |                                                                                                    | Lie                                                                                                    | en Qu                                                                                                    | ualité(s)                                                                                                    | C                                                                                                    | C.A.R valide                                               |                                              |
| EBE M'ma                                                                                                    | ahawa                                                                                                    |                                                                                                    | ME                                                                                                    | ERE Fii<br>Lé                                                                                                    | nancier<br>égal 1                                                                                                    |                                                                                                    | non                                                        |                                              |
| n élève trouvé.                                                                                                    |                                                                                                    |                                                                                                    |                                                                                                    | Fermer                                                                                                    |                                                                                                    |                                                                                                    |                                                            |                                              |
| ccueil > Fiches é                                                                                                    | lèves > [                                                                                                    | Doublo                                                                                                    | ons res                                                                                                    | ponsables                                                                                                    | _                                                                                                    |                                                                                                    | (                                                          | 🕕 Aide                                       |
| Fiches Élève                                                                                                    | es - Dou                                                                                                    | Iblons                                                                                                    | resp                                                                                                    | onsables                                                                                                    |                                                                                                    |                                                                                                    |                                                            |                                              |
| iste des élèves.                                                                                                    |                                                                                                    |                                                                                                    |                                                                                                    |                                                                                                    |                                                                                                    |                                                                                                    |                                                            |                                              |
| om Préno                                                                                                    | n                                                                                                    |                                                                                                    |                                                                                                    | Lien                                                                                                    | Qualité(s)                                                                                                    | с                                                                                                    | .A.R valide                                                |                                              |
| EBE Chek                                                                                                    | ahouba                                                                                                    |                                                                                                    |                                                                                                    | MERE                                                                                                    | Financier                                                                                                    |                                                                                                    | non                                                        |                                              |
|                                                                                                    |                                                                                                    |                                                                                                    |                                                                                                    |                                                                                                    |                                                                                                    |                                                                                                    |                                                            |                                              |
| e fois que vous av<br>fiche qui doit dis<br>bouton « <b>Rempl</b><br>dant la qualité ini                                                                                                | rez repéré<br>paraître a<br>acé par »<br>tiale du re<br>SIECL<br>Base E<br>accueil ><br>Y Fic<br>Critère                                 | i la fich<br>vec le l<br>indiqu<br>esponsa<br>Élèves É<br>fiches élèv<br>ches Élè<br>es sélecti                       | e respo<br>bouton<br>era le r<br>ible sup<br>itablisse<br>itablisse<br>is : doublon                                                           | ensable en double<br>« <b>Responsable</b><br>attachement de l<br>oprimé.<br>ment (Année 2013<br>Is responsables                                                                                                    | on à supprimer, v<br><b>à supprimer</b> ».<br>l'élève à l'autre r<br>-2014)<br><b>COLLEGF</b><br>sables : Liste des                              | vous pouvez ind<br>esponsable (ce<br>  aide   quoi de neuf   inf<br><b>responsables</b>                                  | diquer :<br>dui que l'or<br>crett<br>to académique   bonn  | EIL<br>es pratiques   q<br>Retou             |
| e fois que vous av<br>a fiche qui doit dis<br>e bouton « <b>Rempl</b><br>rdant la qualité ini                                                                                           | rez repéré<br>paraître a<br>acé par »<br>tiale du re<br>SIECL<br>Base E<br>accueil »<br>M Fic<br>KEBE F                                  | E<br>E<br>E<br>E<br>E<br>E<br>E<br>E<br>E<br>E<br>E<br>E<br>E<br>E<br>E<br>E<br>E<br>E<br>E                           | e respo<br>bouton<br>era le r<br>ible sup<br>itablisse<br>itablisse<br>es : doublon<br>èves - D                                               | ensable en double<br>« <b>Responsable</b><br>attachement de l<br>oprimé.<br>ment (Année 2013<br>as responsables<br><b>Poublons respons</b>                                                                                                    | on à supprimer, v<br>à supprimer ».<br>l'élève à l'autre r<br>-2014)<br>college<br>sables : Liste des                                            | vous pouvez ind<br>esponsable (ce<br>  aide   quoi de neuf   inf<br><b>responsables</b>                                  | diquer :<br>dui que l'or<br>crett<br>to académique   bonn  | EIL<br>es pratiques   q<br>Retou             |
| ne fois que vous av<br>a fiche qui doit dis<br>e bouton « <b>Rempl</b><br>rdant la qualité ini<br>ministéré<br>éducation<br>réduction<br>reference et MAJ                               | rez repéré<br>paraître a<br>acé par »<br>tiale du re<br>SIECL<br>Base E<br>accueil ><br>N Fic<br>KEBE F                                  | E<br>E<br>E<br>E<br>E<br>E<br>E<br>E<br>E<br>E<br>E<br>E<br>E<br>E<br>E<br>E<br>E<br>E<br>E                           | e respo<br>bouton<br>era le r<br>ible sup<br>itablisse<br>s: doublon<br>èves - D<br>ionnés                                                    | ensable en double<br>« <b>Responsable</b><br>attachement de l<br>oprimé.<br>ment (Année 2013<br>is responsables<br>boublons respons<br>fficher                                                                                                    | on à supprimer, v<br>à supprimer ».<br>l'élève à l'autre r<br>-2014)<br>college<br>-2014)<br>sables : Liste des                                  | vous pouvez ind<br>esponsable (ce<br>  aide   quoi de neuf   inf<br>responsables                                         | diquer :<br>dui que l'or<br>crett<br>to académique   bonn  | EIL<br>es pratiques   q<br>Retou             |
| ne fois que vous av<br>a fiche qui doit dis<br>e bouton « <b>Rempl</b><br>rdant la qualité ini<br>HES ÉLÈVES<br>Recherche et MAJ<br>Recherche avancée<br>Création rapide<br>Suppression | rez repéré<br>paraître a<br>acé par »<br>tiale du re<br>SIECL<br>Base E<br>accueil ><br>N Fic<br>KEBE F<br>Civilité<br>MME               | E<br>E<br>E<br>E<br>E<br>E<br>E<br>E<br>E<br>E<br>E<br>E<br>E<br>E<br>E<br>E<br>E<br>E<br>E                           | e respo<br>bouton<br>era le r<br>ible sup<br>itablisse<br>es : doublon<br>ionnés<br>ionnés<br>Prénom<br>Fatou                                 | ensable en double<br>« Responsable<br>attachement de l<br>oprimé.<br>ment (Année 2013<br>is responsables<br>boublons respons<br>fficher<br>Adresse<br>1 place de l'abbaye<br>94000 CRETEIL<br>FRANCE                                                   | on à supprimer, v<br>à supprimer ».<br>l'élève à l'autre r<br>-2014)<br>college<br>-2014)<br>sables : Liste des<br>Bourse collèges<br>Non        | vous pouvez ind<br>esponsable (ce<br>  aide   quoi de neuf   inf<br>responsables<br>Élèves rattachés<br>Détail           | diquer :<br>lui que l'or<br>cRETI<br>to académique   bonn  | EIL<br>es pratiques   q<br>Retou<br>Remplace |
| te fois que vous av<br>a fiche qui doit dis<br>e bouton « <b>Rempl</b><br>rdant la qualité ini                                                                                          | rez repéré<br>paraître a<br>acé par »<br>tiale du re<br>SIECL<br>Base E<br>accueil ><br>N Fic<br>> Critère<br>KEBE F<br>Civilité<br>MME  | E<br>Elèves É<br>fiches élèves<br>Elèves É<br>fiches élève<br>ches Élè<br>Es sélecti<br>ATOU<br>Nom<br>KEBE<br>KEBE   | e respo<br>bouton<br>era le r<br>ble sup<br>table sup<br>tablisser<br>es : doublon<br>eves - D<br>onnés<br>Prénom<br>Fatou<br>Fatou           | ensable en double<br>« Responsable<br>attachement de l<br>oprimé.<br>ment (Année 2013<br>is responsables<br>boublons respons<br>fficher<br>Adresse<br>1 place de l'abbaye<br>94000 CRETEIL<br>FRANCE<br>1 place de l'Abbaye<br>94000 CRETEIL<br>FRANCE | on à supprimer, v<br>à supprimer ».<br>l'élève à l'autre r<br>-2014)<br>collEGF<br>sables : Liste des<br>Bourse collèges<br>Non<br>Oui           | vous pouvez ind<br>esponsable (ce<br>  aide   quoi de neuf   inf<br>responsables<br>Élèves rattachés<br>Détail<br>Détail | diquer :<br>Iui que l'or<br>CRETI<br>to académique   bonn  | EIL<br>es pratiques   q<br>Retou             |
| the fois que vous ava<br>a fiche qui doit dis<br>e bouton « <b>Rempl</b><br>rdant la qualité ini                                                                                        | rez repéré<br>paraître a<br>acé par »<br>tiale du re<br>SIECL<br>Base E<br>accueil »<br>Critière<br>KEBE F<br>Critité<br>MME<br>2 respor | E indique<br>esponsa<br>E fiches élèves é<br>fiches élèves é<br>ches Élè<br>es sélecti<br>ATOU<br>Nom<br>KEBE<br>KEBE | e respo<br>bouton<br>era le r<br>ible sup<br>itablisse<br>itablisse<br>es : doublon<br>èves - D<br>onnés<br>Prénom<br>Fatou<br>Fatou<br>Fatou | ensable en double<br>« Responsable<br>attachement de l<br>oprimé.<br>ment (Année 2013<br>is responsables<br>Poublons respons<br>fficher<br>Adresse<br>1 place de l'abbaye<br>94000 CRETEIL<br>FRANCE<br>1 place de l'Abbaye<br>94000 CRETEIL<br>FRANCE | on à supprimer, v<br>à supprimer ».<br>l'élève à l'autre r<br>-2014)<br>college<br>-2014)<br>sables : Liste des<br>Bourse collèges<br>Non<br>Oui | vous pouvez ind<br>esponsable (ce<br>  aide   quoi de neuf   inf<br>responsables<br>Élèves rattachés<br>Détail<br>Détail | diquer :<br>diui que l'or<br>crett<br>to académique   bonn | EIL<br>es pratiques   q<br>Retou             |